# ジュビリークレジットが統合後のJENCO へ反映していないアカウント向けの 申請フォーム回答例

※こちらはJENCOバックオフィスに《Jubille Credit》 が反映していない方向けの申請フォームです。

※こちらの回答例通りに申請されている分のみITチーム へ連携します。

※こちらの回答例を確認しても不明点がある場合は各 リーダーへご連絡ください。

## Googleアカウントにログイン後、ご申請ください。

ジュビリークレジットが統合後のJENCO へ反映していないアカウント向けの申請 フォーム【申請期限:2021年12月17日~ 23日迄】

こちらは統合後のJENCOアカウントにジュビリークレジットが反映していないアカウントの ための申請フォームです。 ご自身のアカウントを確認後対象のアカウントのみ申請をお願いいたします。

ファイルをアップロードしてこのフォームを送信すると、Google アカウントに関連付けられ ている名前と写真が記録されます. メールアドレスは回答に含まれません。

3

\*必須

| ご自身のJAのJPN番号とJENCOのJPN番号は同じですか? *                                                       |  |
|-----------------------------------------------------------------------------------------|--|
| ○ 同じ → そのままお進みください。                                                                     |  |
| 違う → こちらの資料を確認後、必要であれば申請ください。<br>【 <u>http://jenco.team/pdf/news_20211210_001.pdf</u> 】 |  |
|                                                                                         |  |
| ご自身のJENCOの『Jubilee credit』にご自身のJAのジュビリークレジットが反<br>映していますか? *                            |  |
| ○ はい → 申請不要です                                                                           |  |
| ○ いいえ →先にお進みください。                                                                       |  |
|                                                                                         |  |
| 10月と11月にジュビリークレジット未返還の申請フォームで申請しましたか?<br>必ず正しい回答を選んで下さい。 *                              |  |
| ○ いいえ。 JAに返還されていたジュビリークレジットがJENCOに反映していません。                                             |  |
| ○ はい。10月に申請し、ジュビリークレジットがJENCOに反映していません。                                                 |  |
| ○ はい。11月に申請し、ジュビリークレジットがJENCOに反映していません。                                                 |  |
| ○ いいえ。申請をしていませんでしたが、未返還の対象でした。                                                          |  |

| お名前 *  |      |        |     |
|--------|------|--------|-----|
| 回答を入力  | 例)   | ヤマダタロウ |     |
|        |      |        |     |
| グループ名・ | 紹介者名 | *      |     |
|        |      |        | L / |

### ※必ずJA/JENCOどちらにもログインをし、 それぞれのJPN番号をコピーアンドペーストしてく ださい。

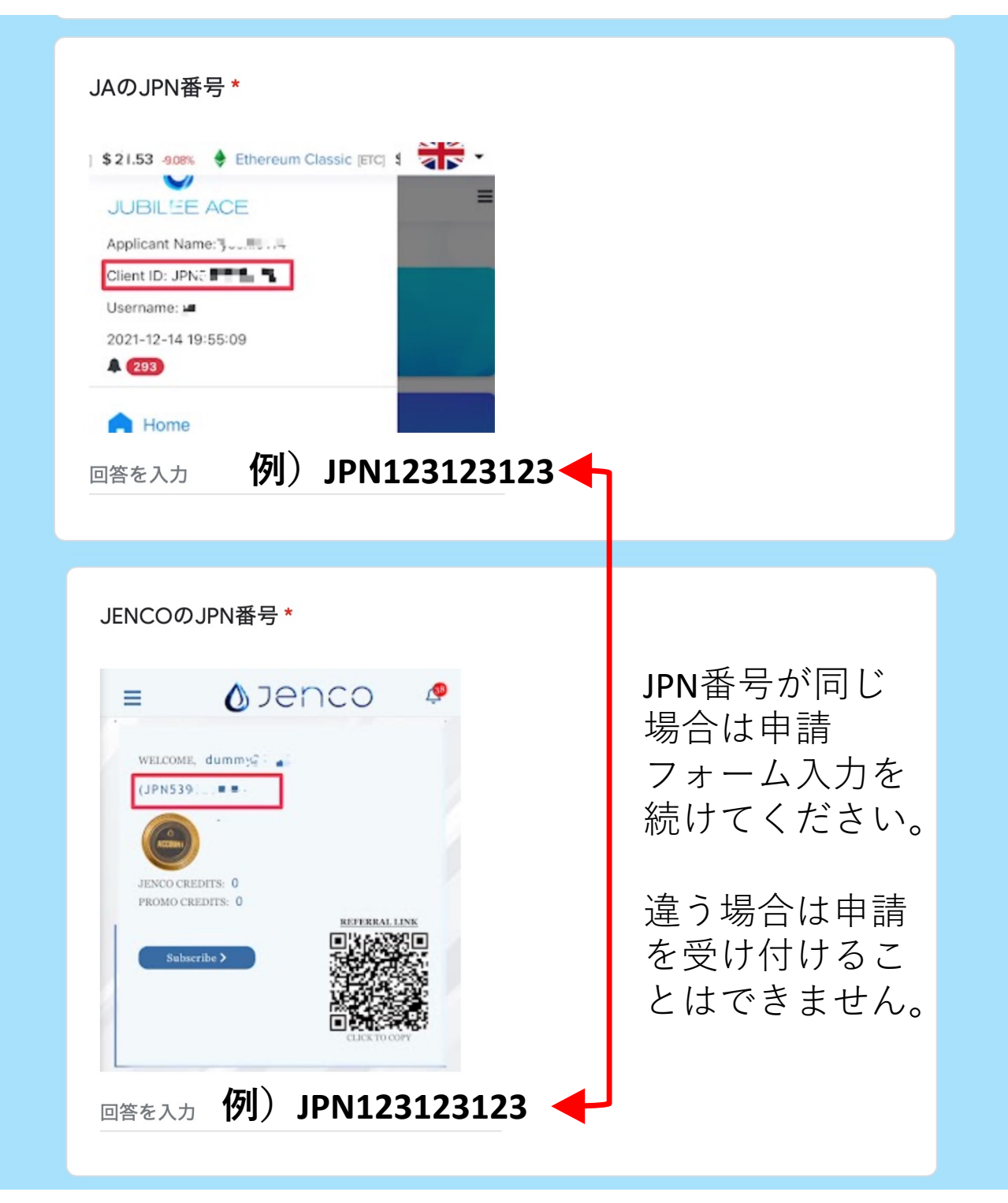

※JAとJENCOのJPN番号が違う場合は JAのジュビリークレジットは反映されません。 JAのJPN番号とデフォルトのパスワードを使い、アカウント にログイン後、反映してるか否かを確認してください。

| JAのユーザーネーム *                                                             |  |
|--------------------------------------------------------------------------|--|
| \$21.53 Some   Ethereum Classic (ETC)   JUBILIZE ACE   Applicant Name: y |  |
| ▲ Home<br>回答を入力 例)JA123                                                  |  |
| JENCOのユーザーネーム                                                            |  |
|                                                                          |  |
| Saharaba 3                                                               |  |
| <sub>回答を入力</sub> 例)JA123                                                 |  |
| Jubilee credit 未反映金額 *                                                   |  |
| <sub>回答を入力</sub> 例)10,000ドル                                              |  |
| ※未反映額の総額を入力してください。<br>キャンペーンが別でも分ける必要はありません。                             |  |

## 必ず、 参考写真と同じ箇所の写真を添付してください。

| ジュビリークレジットの総額がわかる写真 *                                                                                                    |                                  |
|----------------------------------------------------------------------------------------------------|----------------------------------|
| 参考写真                                                                                                    |                                  |
| My Campaigns Clubitles Clubitles C                                                                                                    | こちらの2つの添け写真に不備が                  |
| JENCO内『Jubilee Credit』ウォレットの写真*<br>= <b>ひ</b> つをつこつ <i>や</i>                                                                                                    | 村与真に不備が<br>あったら申請は受<br>け付けられません。 |
| 参考写真<br>Againter の<br>Againter の<br>Againter o<br>Againter o<br>Againter |                                  |
| Cash<br>S87.59<br>Beating<br>JA Credit:<br>S0:00                                                                                                    |                                  |
| Lifestyle Points.<br>50.00<br>Jubiles Credit:<br>51,000.00                                                                                                    |                                  |
| ♪ ファイルを追加                                                                                                    |                                  |

#### 連絡が取れるメールアドレス\*

### 例)XXXX@Gmail.com

回答を入力

※必ず連絡が取れるアドレスを入力ください。

### 最後に\*

] 正しい回答がない場合、確認が取れない場合は申請不可になります。

申請不可の場合もこちらからお知らせは致しません。正しい申請をお願いいたしま 」<sub>す。</sub>

申請から、処理、反映まで時間がかかります。申請してすぐに反映するものではござ いません。

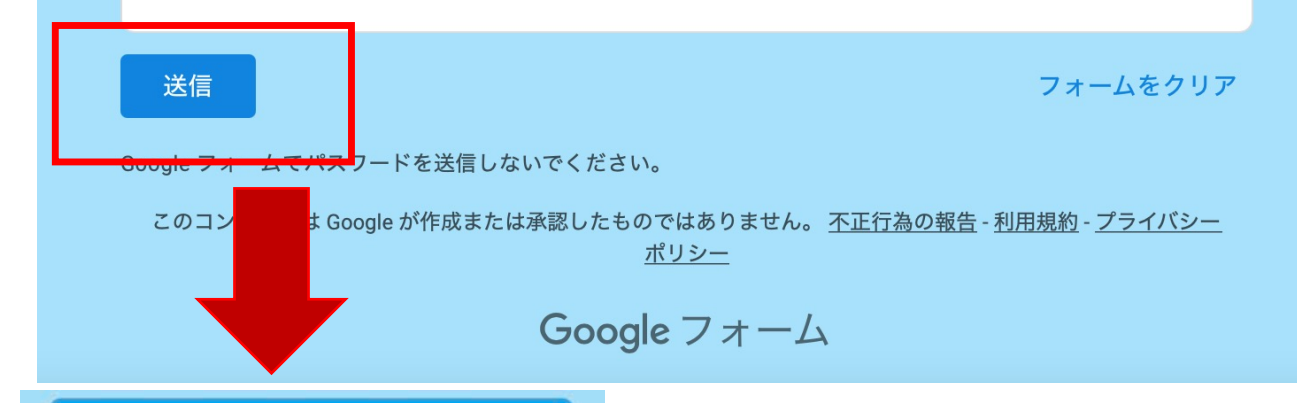

ジュビリークレジ ットが統合後の JENCOへ反映して いないアカウント 向けの申請フォー ム

回答を記録しました。

別の回答を送信

このコンテンツは Google が作成または承認したもので はありません。 <u>不正行為の報告 - 利用規約</u> - <u>プライバシ</u> <u>ー ポリシー</u>

Goode 7+-/

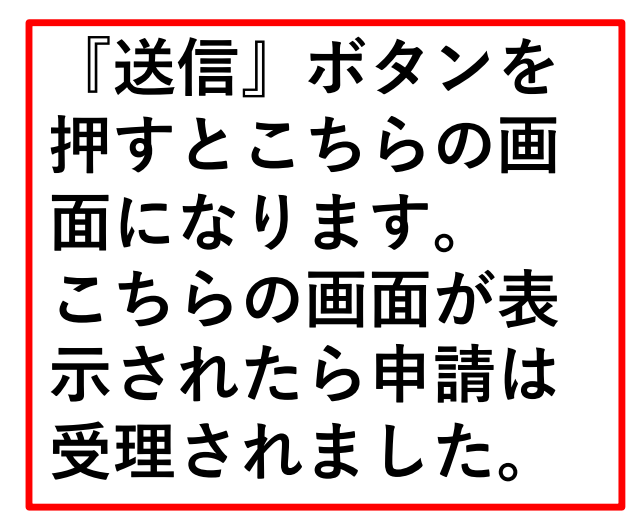

申請が受理されても申請内容に不備がある場合は 受付できない場合があります。